## How to Search for a Patient-Web & iPad

07/24/2024 4:55 pm EDT

From the web, the easiest way to search for a Patient is using the **search bar**, which is at the top of your DrChrono account anywhere you go. All you need to do is simply start typing the patient's name and select it from the list. This will take you to the patient's chart. You can also go to **Patients** > **Patient List** and find your patient there.

| So          | chedu | le | Cli | nical | Patients Reports               | Billin  | g Accou   | nt Help     | \$ X |          |          |                      |   |           |          |       | Search     |        |   |
|-------------|-------|----|-----|-------|--------------------------------|---------|-----------|-------------|------|----------|----------|----------------------|---|-----------|----------|-------|------------|--------|---|
|             |       |    |     |       | PATIENT                        |         |           |             | _    |          |          |                      | _ | -         |          |       |            |        |   |
| 0           | Ju    | 1  | ~   | 2020  | Patient List                   | oday    | 2 Refresh | Print Appts |      |          | € .      | Jul 19 2020 - Jul 25 | ₩ |           |          | Daily | Exam Rooms | Doctor |   |
| <b>G</b> 11 | Mo    | т. | We  | Th    | Consent Forms                  | Sup 7   | /10 🛩     | Mon 7/2     | 0 v  | Tuo 7/01 |          | Wed 7/22             |   | Thu 7/00  |          |       | Eri 7/04   |        | - |
| Su          | INIO  | ľ  | we  |       | Patient Flags                  | Sull 7. | (19 A     | 1011 772    | .0 ~ | 100 7721 | <u> </u> | Wed //22             |   | 1110 7723 | <u> </u> |       | FII //24   | ~ J    | a |
| 28          | 29    | 30 | 1   | 2     | Patient Groups                 |         |           |             |      |          |          |                      |   |           |          |       |            |        |   |
| 5           | 6     | 7  | 8   | 9     | <ul> <li>Send Email</li> </ul> |         |           |             |      |          |          |                      |   |           |          |       |            |        |   |
| 12          | 13    | 14 | 15  | 16    | . Send Referral                |         |           |             |      |          |          |                      |   |           |          |       |            |        |   |
| 12          | 13    | 14 | 15  | 10    |                                |         |           |             |      |          |          |                      |   |           |          |       |            |        |   |

You can search by different demographic data points for the patient.

| Name: Enter the patient's name in the search field.                                                                                                    | Laurie                                                                                            |  |
|----------------------------------------------------------------------------------------------------|---------------------------------------------------------------------------------------------------|--|
|                                                                                                    | DR. JAMES SMITH                                                                                   |  |
|                                                                                                    | Laurie Test Sample 12/08/1990                                                                     |  |
| Date of Birth: Enter the date of birth for the patient                                                                                                    | 120890                                                                                            |  |
| in MMDDYY format.                                                                                                    | DR. JAMES SMITH                                                                                   |  |
|                                                                                                    | Laurie Test Sample<br>12/08/1990                                                                  |  |
|                                                                                                    |                                                                                                   |  |
| Phone Number: Enter the phone number for the patient without any hyphens or parentheses                                                                                                    | 4435555555                                                                                        |  |
| Phone Number: Enter the phone number for the patient without any hyphens or parentheses 4435555555.                                                                                             | 4435555555<br>DR. JAMES SMITH                                                                     |  |
| Phone Number: Enter the phone number for the<br>patient without any hyphens or parentheses<br>4435555555.                                                                                       | 4435555555<br>DR. JAMES SMITH<br>Sally Patient<br>06/01/2001                                      |  |
| Phone Number: Enter the phone number for the<br>patient without any hyphens or parentheses<br>4435555555.<br>Email: Enter the email address for the patient                                     | 443555555<br>DR. JAMES SMITH<br>Sally Patient<br>06/01/2001<br>sample@fake.com                    |  |
| Phone Number: Enter the phone number for the<br>patient without any hyphens or parentheses<br>4435555555.<br>Email: Enter the email address for the patient<br>including the @ sample@fake.com. | 443555555<br>DR. JAMES SMITH<br>Sally Patient<br>06/01/2001<br>Sample@fake.com<br>DR. JAMES SMITH |  |

| Chart ID: Enter the chart ID of the patient. | SAJA000001                                          |
|----------------------------------------------|-----------------------------------------------------|
|                                              | DR. JAMES SMITH<br>Laurie Test Sample<br>12/08/1990 |

From the iPad, the process is very similar to the web. Tap the search icon (

Q

)on the and a search field will show up at the top. Type in a patient's name, date of birth, phone number, email, or chart ID and select the Patient. This will bring you into the patient's chart on the iPad.

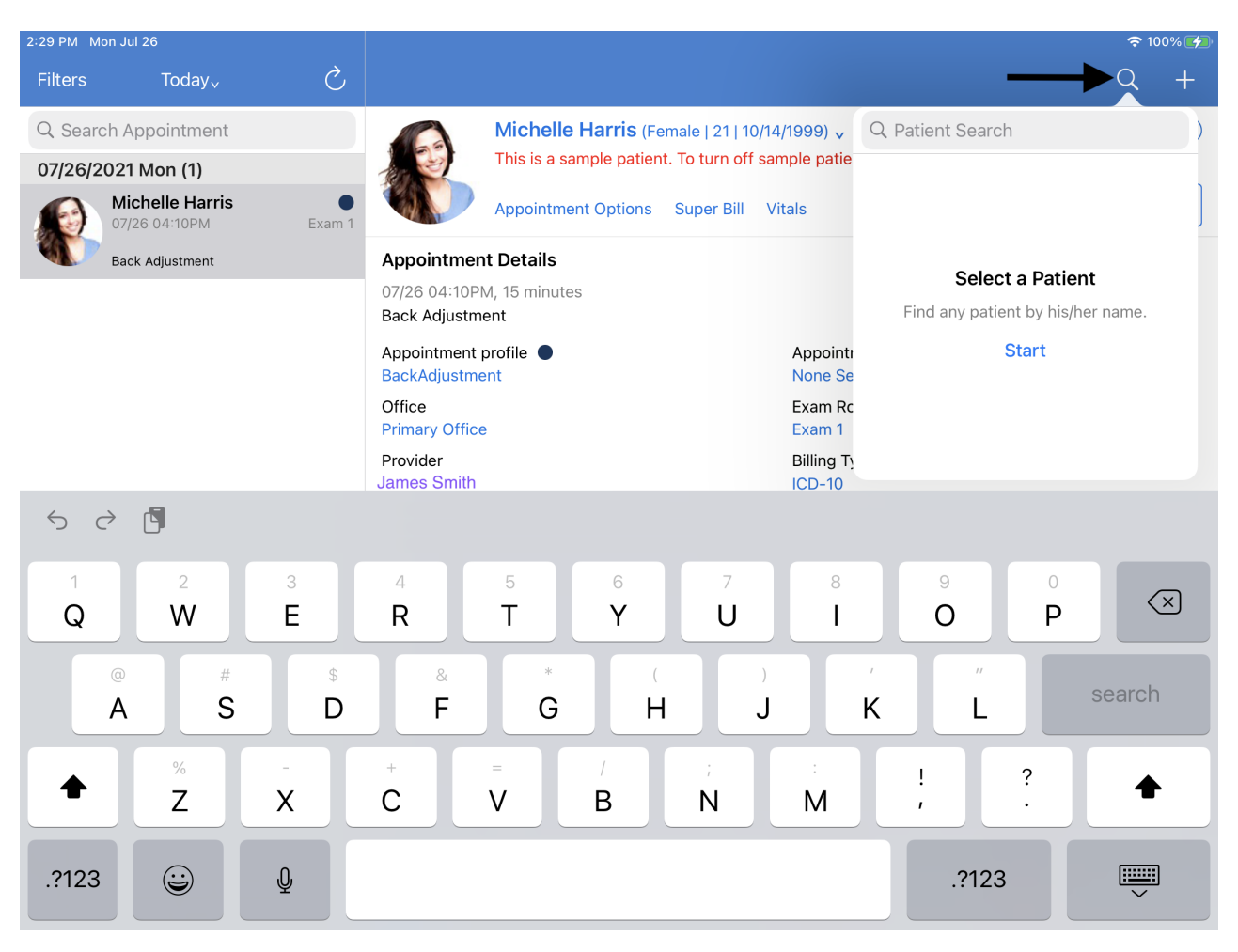